# 📕 SANWA

### FP-RD5

# 指紋認証リーダー(MoCタイプ) 取扱説明書

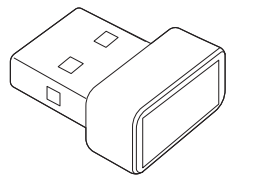

この度は、指紋認証リーダー(MoCタイプ)「FP-RD5」(以下本製品)をお買い上げいただき 誠にありがとうございます。この取扱説明書では、本製品の使用方法や安全にお取扱いいた だくための注意事項を記載しています。ご使用の前によくご覧ください。読み終わったあとも この取扱説明書は大切に保管してください。

## 最初にご確認ください お使いになる前に、セット内容がすべて揃っているかご確認ください。 万一、足りないものがありましたら、お買い求めの販売店にご連絡ください。 セット内容

木取扱説明書の内容は、予告なしに変更になる場合があります。 最新の情報は、弊社WEBサイト(https://www.sanwa.co.ip/)をご覧ください。

デザイン及び仕様については改良のため予告なしに変更することがあります。 本書に記載の社名及び製品名は各社の商標又は登録商標です。

# サンワサプライ株式会社

## 絵表示の意味

▲ 警告 人が死亡または重傷を負うことが想定される危害の内容

▲ 注 意 人がけがを負う可能性、または物的損害の発生が想定される内容

注意していただきたい内容

### 安全にお使いいただくためのご注意(必ずお守りください)

## ⚠警告

- ●分解、改造はしないでください。 〈火災、感電、故障の恐れがあります〉※保証の対象外になります。
- 水などの液体に濡らさないでください。 〈火災、感電、故障の恐れがあります〉
- ●本体に異常がある場合は使用を中止してください。
- 〈火災、感電の恐れがあります〉
- ●小さな子供のそばでは本製品の取外しなどの作業をしないでください。 〈小さな部品を飲み込む恐れがあります〉

### ⚠注意

- ●取付け取外しの時は慎重に作業を行ってください。
- 機器の故障の原因となります。
- 次のようなところで使用しないでください。
- (1)直接日光の当たる場所
- (2)湿気や水分のある場所 (3)傾斜のある不安定な場所
- (4)静電気の発生する場所
- (5)通常の生活環境とは大きく異なる場所
- (6)マグネットのような磁気のある場所
- ●長時間の使用後は高温になっております。取扱いにはご注意ください。
- (火傷の恐れがあります)
- ●パソコン用の指紋認証リーダー以外の用途では使用しないでください。

■お手入れについて (1)製品は柔らかい布で拭いてください。 (2)シンナー・ベンジン・ワックス等は使わないでください。

## 1.特長

●USB接続の指紋認証リーダーで、パソコンの不正使用、個人情報・データの恣難などから 守り、セキュリティ対策できます。 ●指紋センサーで取得する指紋データと、事前に記憶した指紋の特徴点との照合処理を

ドングル内で実施し、認証データが外部に流出しにくい、MoC(Match-on-Chip)タイプの 指紋認証リーダーです。 ●Windows専用ドライバーで接続するだけの簡単設定です。

●Windows 11、10搭載の生体認証機能「Windows Hello」で指紋認証ログインすること ができます。

●Windows Hello ESSに対応、Windows 11 Helloパスキーに対応します。 ●正面からの指紋認証だけでなく、360°どの角度からも指紋を読み取ることができます。

## 2.対応機種・対応OS

■対応機種 ●Windows搭載(DOS/V)パソコン ※標準でUSB Aポートを持つ機種。

■対応OS ●Windows 11.10

■その他 Windows Hello Windows Hello ESS ●Windows 11 Helloパスキー ※Windows 11・10標準搭載の生体認証機能「Windows Hello」に対応しています。 ※機種により対応できないものもあります。 ※この文章中に表記されるその他すべての製品名などは、それぞれのメーカーの登録商標、 商標です。

## 3.Windows Helloへの対応について

Windows 11・10の場合 ●本製品は、Windows Helloに対応しています。 ●Windows 11・10での使用の際は、本製品をUSBポートへ接続するだけで、自動的に ドライバーのインストールが開始され、指紋認証リーダーとしてご使用いただけます。

# 4.仕様

| インターフェース  | USB HID USB 仕様 Ver.2.0準拠(USB Ver.1.1上位互換) |
|-----------|-------------------------------------------|
| コネクタ形状    | USB Aコネクタ                                 |
| 通信速度      | 480Mbps/12Mbps                            |
| 最大消費電流    | 最大70mA                                    |
| 指紋センサー    | 静電容量方式タッチセンサー 360度認証                      |
| 解像度       | 7744Pixels                                |
| 識別速度      | 50ms                                      |
| 認証精度      | 他人受入率/0.001%以下、本人拒否率/1.7%以下               |
| 登録データ場所   | ドングルモジュール内部に保存 MoC(Match-on-Chip)方式       |
| 登録データ     | 10件(10個の指紋)                               |
| サ イ ズ・重 量 | W15.6×D19.2×H9.8mm·約3g                    |
| -         |                                           |

## 5.各部の名称とはたらき

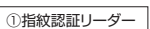

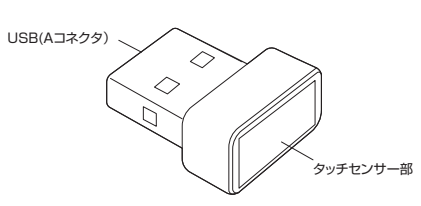

# セットアップ方法

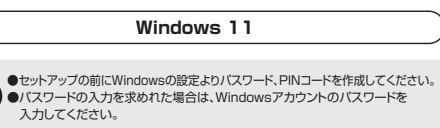

1.本製品をパソコンのUSBポートに接続すると、ドライバーが自動的にイン ストールされます。

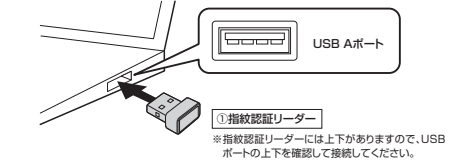

### 2.「スタート」から「設定」を選択してください。

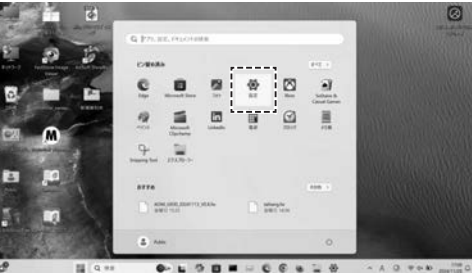

## 3. 「アカウント」から「サインインオプション」を選択してください。

| + #=                                           |                                               |   |
|------------------------------------------------|-----------------------------------------------|---|
| Pade アカウント                                     |                                               |   |
|                                                | -1000 MMM                                     | • |
| n ++                                           | 7952-1488                                     |   |
| <ul> <li>375</li> <li>Barbach 27503</li> </ul> | 81 2-7-098<br>minimum                         |   |
| • \$107-72-07-810                              | P TOO the manufacture to the total and        | , |
| # 771                                          | B #-5279004<br>14.0017.000100000              | 9 |
| 9 mar:##                                       | • **                                          |   |
| 99 7-2<br>1 7793074                            | G Modest (1977)<br>104, 75, 476-4767, 1900000 |   |
| @ 7505-284094                                  | & #02-**                                      |   |

## 4. 「指紋認識(Windows Hello)」を選択します。

| 84                                                 |                                                                                                    | - 0      |
|----------------------------------------------------|----------------------------------------------------------------------------------------------------|----------|
| • Pade                                             | アカウント > サインイン オプション<br>*******                                                                                                    |          |
| 22148                                              | BER Modes wild     Jack Contraction                                                                                                    |          |
| ∩ ≈4<br>■ 2276                                     | Sector and a sector and a sector and a |          |
| Bumon 27503                                        | 18日本市内, T. Weslam, アクト、ヤービスニアイノイン学名                                                                                                    | 834717   |
| / MARKE                                            | Phil Windows Helling<br>Register and phil (Proc.) + 4 (2010)                                                                                                    | 34<br>14 |
| 1 771<br>2 78724                                   | 0 Experies                                                                                                    |          |
| 9 micaa<br>9 micaa                                 | P measurement                                                                                                    |          |
| <ul> <li>7785074</li> <li>75455-2881074</li> </ul> | C 27+-02-4                                                                                                    |          |
| S Minutana Upatata                                 | -                                                                                                    |          |

## 5. [Windows Helloへようこそ]の画面が表示されたら、 「開始する」をクリックしてください。

## Windows Hello へようこそ

デバイスを自分専用に設定しましょう。複雑なパスワードを入力しなくても、 指紋認証によってデバイスのロックを解除したり、本人確認を行ったり、 Microsoft Store で買い物をしたりできます。

詳細情報

Windows Hello セットアップ

|      | 1     |
|------|-------|
| 開始する | +ャンセル |

## 6.PINコードを入力してください。

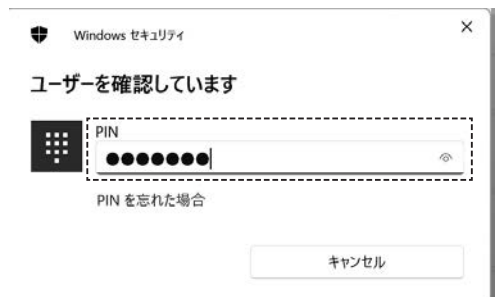

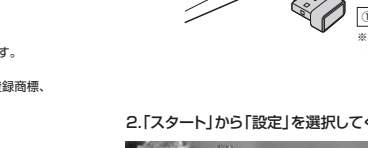

指紋の登録

#### セットアップ方法(続き) 6

7.指紋登録が開始されます。 「指紋センサーにタッチ」の画面が表示されたら、登録したい指を 指センサー部にタッチしてください。 /indows Hello セットアップ 指紋センサーにタッチ セットアップが完了するまで、指をセンサーに当てて離す動作を繰り返してくだ さい。

8.「センサーにもう一度タッチしてください」と表示されたら、繰り返し センサーにタッチしてください。

キャンセル

|       | 11.1   |         |  |
|-------|--------|---------|--|
|       |        |         |  |
|       |        | 21      |  |
| センサーに | もう一度タッ | チしてくたさい |  |
|       |        |         |  |

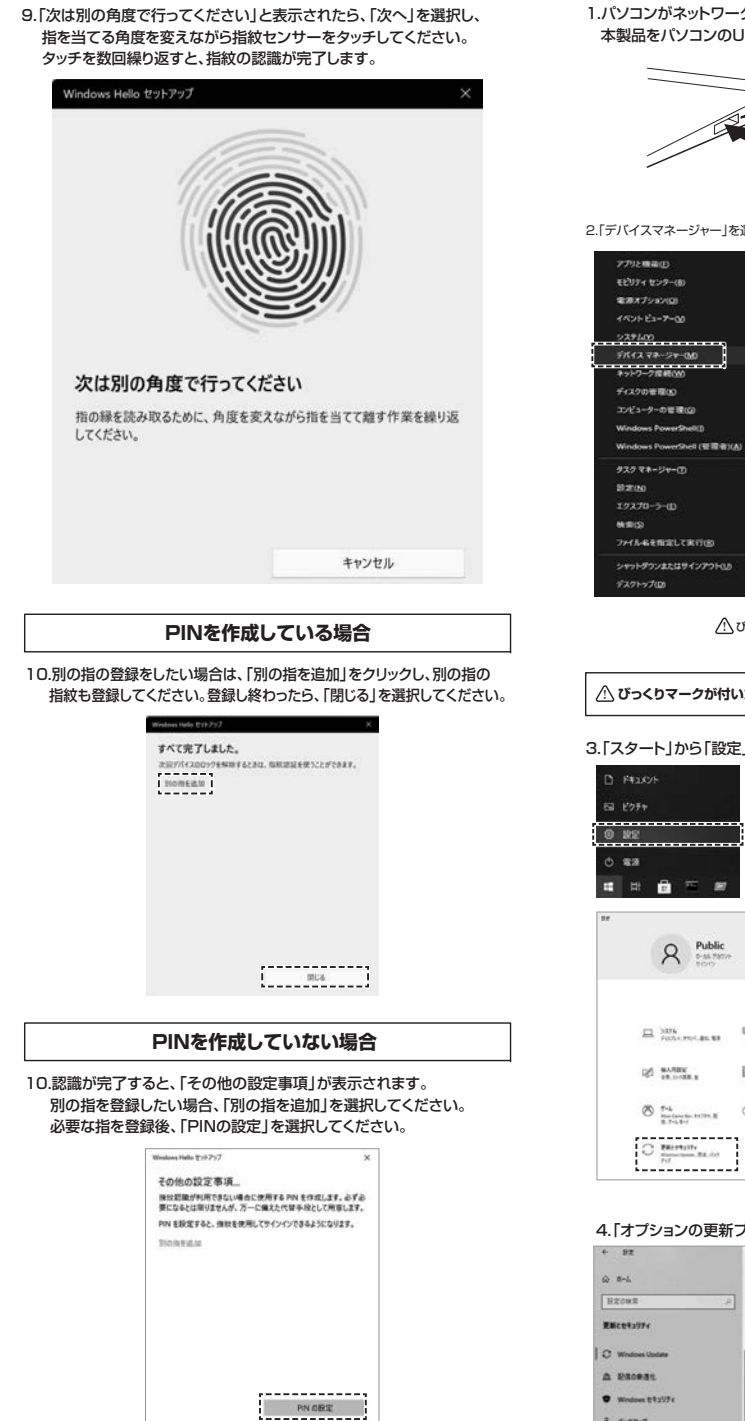

# セットアップがうまくいかない場合

0404/08 - 04049 - 93.33240 秋華: 9720-F中 - 0%

オブン300更新プログラムを由作

E Ky9797

Windows 10、パージョン 21H1 の機能更新プログラム

ダウンロードしてインストール この更新プログラムを見る

20パージング Wodows をご用いました。これには形しの発見したシリナイの後くがきまれています。(アウロード インシール を意味すると、たっことあられの変形が完てした後に、変形が開始されます。デバイスの再始から多正 なる者などからごで、

|                                                                                                    | 5.「ドライバー更新プログラム<br>チェックを入れて、「ダウンロ                                                                                                    | ム」に【Realtek MOC Fingerprint】が出た<br>コードしてインストール」をクリックしてください                                                                                                    |
|----------------------------------------------------------------------------------------------------|----------------------------------------------------------------------------------------------------|----------------------------------------------------------------------------------------------------|
|                                                                                                    | ◎ オプションの<br>∂東な変形70/924を選択                                                                                                    | )更新プログラム<br>して、(9790-FUて1/34ー約を選択します。                                                                                                    |
| ○指紋認証リーダー」 ③指紋認証リーダー」 ○指紋認証リーダー」 二は上下がありますので、USB<br>ポートの上下を確認して接続してください。                                                                                                    | チェック<br>ドライバー更新力<br>地立の開想らる44<br>代以外の単体は。<br>記<br>Robbik MOCI                                                                                                    | グラム<br>etc.25aの657パーのいずれたが後に立つ可能性があいます。<br>後期によってゲッパーが最新的な状態に終われます。<br>Reparting                                                                                                    |
| 2.「デバイスマネージャー」を選択して、「ほかのデバイス」を確認してください。<br>アクリューロ                                                                                                    |                                                                                                    | 以上で、インストール完了                                                                                                    |
| Eb37 (127-0)     77(16) 第(1(4) 表示(4) 人力(4)     電影(7)(5/10)     電影(7)(5/10)     使命(1) 回 回 厚                                                                                                    | インストールされ                                                                                                    | ているかどうか確認したい場合                                                                                                    |
|                                                                                                    | 「デバイスマネージャー」を選                                                                                                    | 選択してください。                                                                                                    |
| +>>>-7484.00     +>>> 使 为か     == 4-ボード     ディスクが音響(3)     => ジーン・ボード     ジンビューターの登壊(3)     => ジンビューターの登壊(3)     => ジンビューターの登壊(3)     => ジンビューターの登壊(3)     => ジンビューターの登壊(3)                                                                                                    | アプリと物品(E)<br>モビリティ センター(B)<br>電源オプション(C)                                                                                                    | <ul> <li>              ▲ デバイスマネージャー          </li> <li>             クァイル(F) 時(F(A) 表示(V) ヘルブ(H)         </li> <li>             ◆ 中) (四) (回) (回) (回) (四) (四) (里) (基) × (●)         </li> </ul>                                                                                                    |
| Windows PowerSwitt         > ⇒         1/3/227 5/1(3.           Windows PowerSwitt         ⇒         = 74,07 5/75 -           Strate         >         = 74,07 5/75 -           Strate         >         = 8405/172 7/75 -           7/7 6 + 0.75 - 0.0         >         = 8405/172 7/75 /           7/7 6 + 64,64 812,0 Ta(199)         >         = 127 - 77 -           2/7 7 + 0.0         >         = 127 - 77 -                                                                                                    |                                                                                                    | >         ■ 10-1er0982-WIN10           >         ■ 004 ATAA ATAA 20-20-5-           >         ■ 304 ATAA ATAA 20-20-5-           >         ■ 4-5-7 (80.2,7) B42 (20.2)           >         ■ 4-5-7 (7)           >         ■ 20-22-57 (7)           >         ■ 20-22 57 (7)           >         ■ 20-22 57 (7)           >         ■ 20-22 57 (7)           >         ■ 20-22 57 (7)           >         ■ 20-22 57 (7)           >         ■ 54,720 (7) 70 70-           >         ■ 70-70 70770-           >         ■ 70-70 70770-           >         ■ 70-70 70770- |
| $ \Delta U = 2 D = 2 D = 2$ | お文化の<br>エクスズローン(1)<br>映画(5)<br>アイバル毛を数定して来り(5)<br>シャットグッンまたはサインアント(1)<br>デスクトップ(2)                                                                                                    | <ul> <li>□ Jobery</li> <li>■ Jobery</li> <li>■ ポップス デパス</li> <li>■ マクスともの出かのポインティング デパイス</li> <li>■ モニター</li> <li>● モニター</li> <li>● ロード・パック ジパイス スントローラー</li> <li>&gt; ○ ロードモッション</li> <li>&gt; ○ ロードモッション</li> <li>&gt; ○ ロードモッション</li> <li>&gt; ○ Reflex Mode Physics</li> <li>&gt; ○ Reflex Mode Physics</li> </ul>                                                                                                    |
| 3.「スタート」から「設定」から「更新とセキュリティ」を選択してください。                                                                                                    |                                                                                                    | インストールされていることが確認できまし                                                                                                    |
| No.     No.       No.     No.                                                                                                    | これオルマメンビ 1)保証期間内にに定常な使用状態でご使用<br>ありました場合は、弊社所定の方法で置<br>店までお持ちください。 2)次のような場合は保証期間内でも有償<br>(1)保証書をご提示いただけない場合。 (2)所ないたけない場合。 (2)所なの頃目をご記入いただけない場合。 (2)前なの頃目をご記入いただけない場合。 (3)故障の原因がお客様による輸送を動き。 (5)天変地具、ならびに法害や異常電圧そ (6)能源で中古販売、オークション、気防 3)お客格で自身によるな違素たは修理があっ。 3)お客格で自身によるな違素たは修理がある。 3)お客格で自身によるな違素たは修理があっ。 (4)本製品の効果。たはその使用によって生した。 (5)本製品を使用中に発生したテークやプロ、 (5)本製品を使用中に発生したテークやプロ、 (5)本製品を使用中に、24 (5)本製品を使用中に、24 (5)本製品を使用中に、24 (5)本製品を使用中に、24 (5)本製品を使用中に、24 (5)本製品を使用中に、24 (5)本製品を使用に、24 (5)本製品を使用すいためで、大切 (5)保証書は昇発行いたりまれので、大切 (5)保証書は日本国内においての有効で | 300場合に限り品質を保証しております。万一保証期間内です<br>環接増し、によすので、保証書を製品に添えてお買い上げの<br>接接増し、たますので、保証書を製品に添えてお買い上げの<br>接接し、なります。<br>会、あるいは字句を書き換えられた場合。<br>る場合。<br>い他の外部要因による被告。<br>い他の外部要因による被導及び資格の場合。<br>よたご開いたけれ場合。<br>たご割い、たけの構成についてな情報はなの責を負わないものとし<br>プラムの消失、または接損についてな情報はたしかねます。<br>こなう時になった時にはなう責を負わないものとし<br>プラムの消失、または接損についてな情報はない。<br>など明心を用は意思されておりません。これ<br>障害などかとしてや野社にいかる気を行られいいます。<br>る場合の諸使用は、お客様のご負担となります。<br>こを得してください。<br>す。                                                                                                    |
| 12 BALTER E 77 COLLEGE TO STREAM                                                                                                    | 保証書                                                                                                    | サンワサプライ株式会                                                                                                    |
| ⊗ 7-4.<br>handwards. 1979.8 Gr #8889<br>70-5- 2018. ACTIVED P 88.<br>10.7013. PROPERTURE ACTIVED P 88.<br>10.7013. PROPERTURE ACTIVED                                                                                                    | 型番: FP-RD5                                                                                                    |                                                                                                    |
| C Materials                                                                                                    | シリアルナンバー:<br>お客様・お名前・ご住所・TEL                                                                                                    |                                                                                                    |
| 4.「オプションの更新プログラムを表示」をクリックしてください。                                                                                                    | 販売店名・住所・TEL                                                                                                    |                                                                                                    |
| + ex<br>& e-4 Windows Update                                                                                                    | 担当者名                                                                                                    | 保証期間 6ヶ月」 お買い上げ年月日 年 月                                                                                                    |
| 1月1日 可能は定款 707 744<br>単形 127 日時: 今日、1047                                                                                                    |                                                                                                    |                                                                                                    |

CE/BC/RIDaNo

岡山サブライセンター/〒700-0825 岡山県岡山市北区田町1-10-1 TEL.086-223-3311 FAX.086-223-5123 

以上で、指紋の登録は完了です。